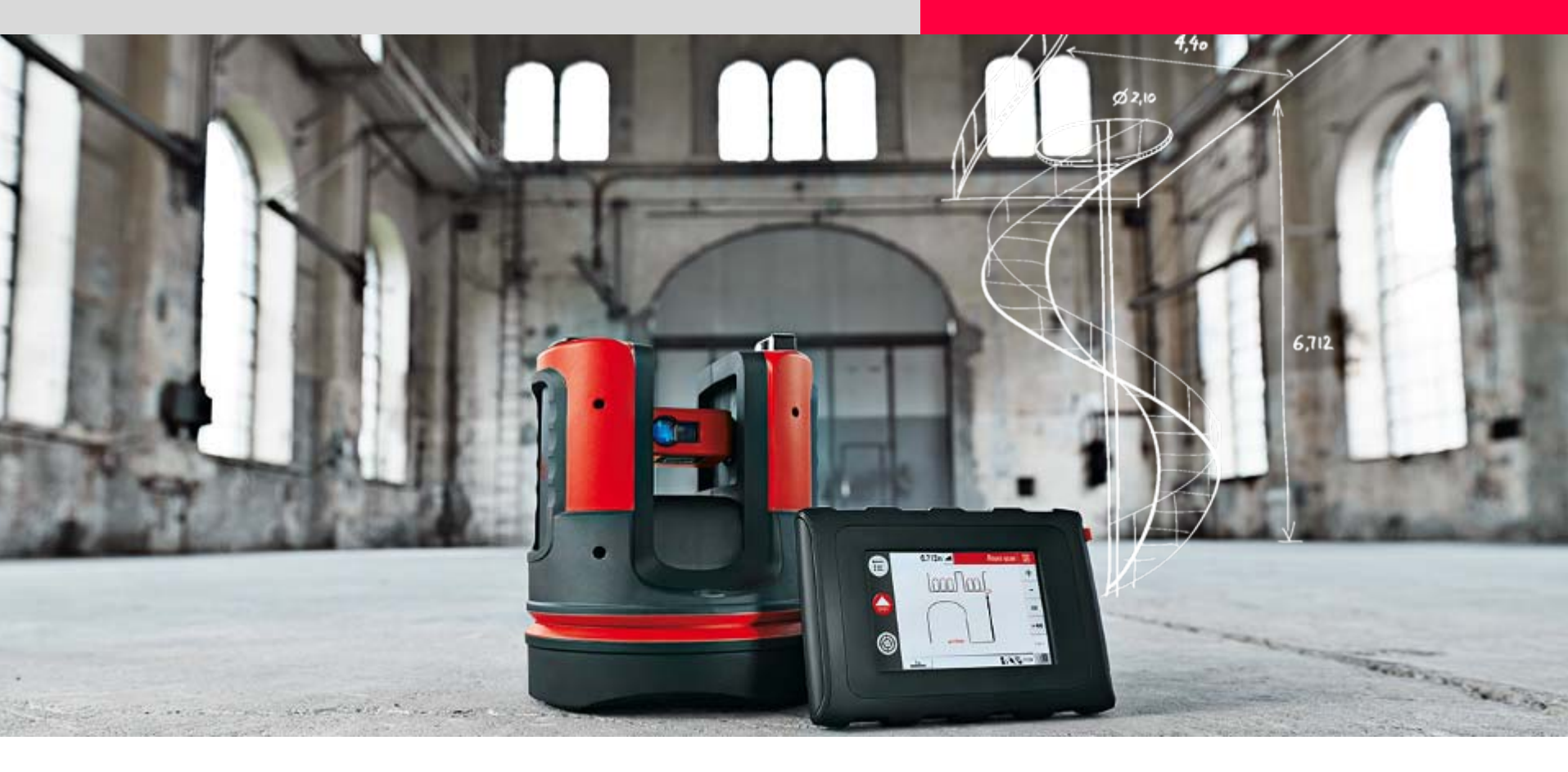

# Leica 3D Disto Tutorial Area & Volume – Roof Measurement

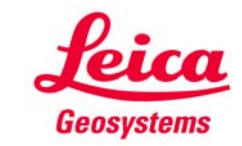

#### Horizontal Area Measurements and Results

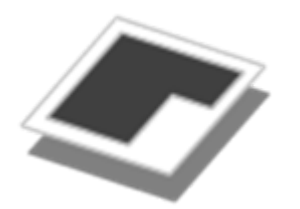

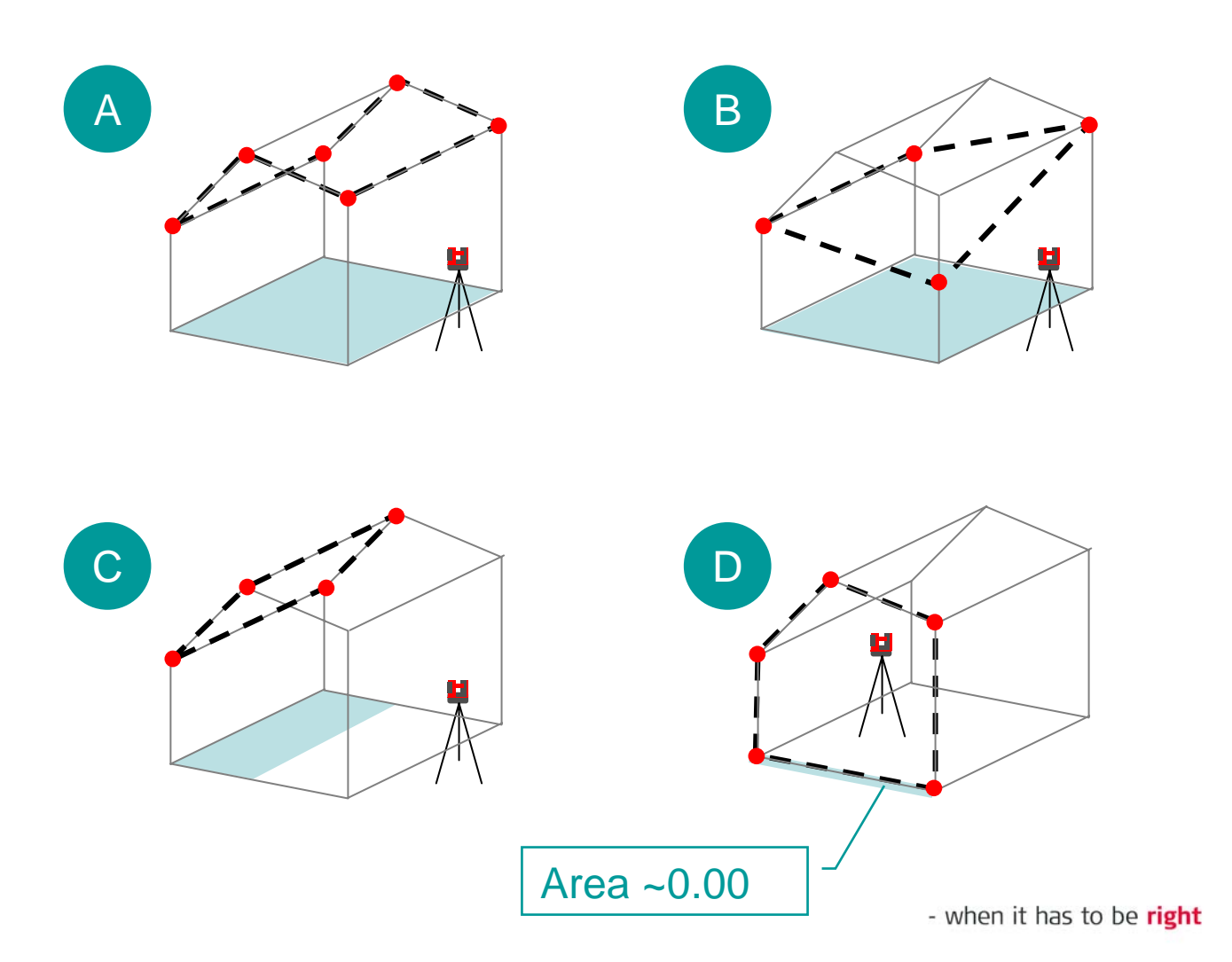

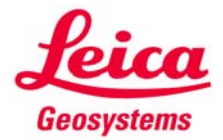

#### **Horizontal Volume**

How to measure the height and what does the result mean?

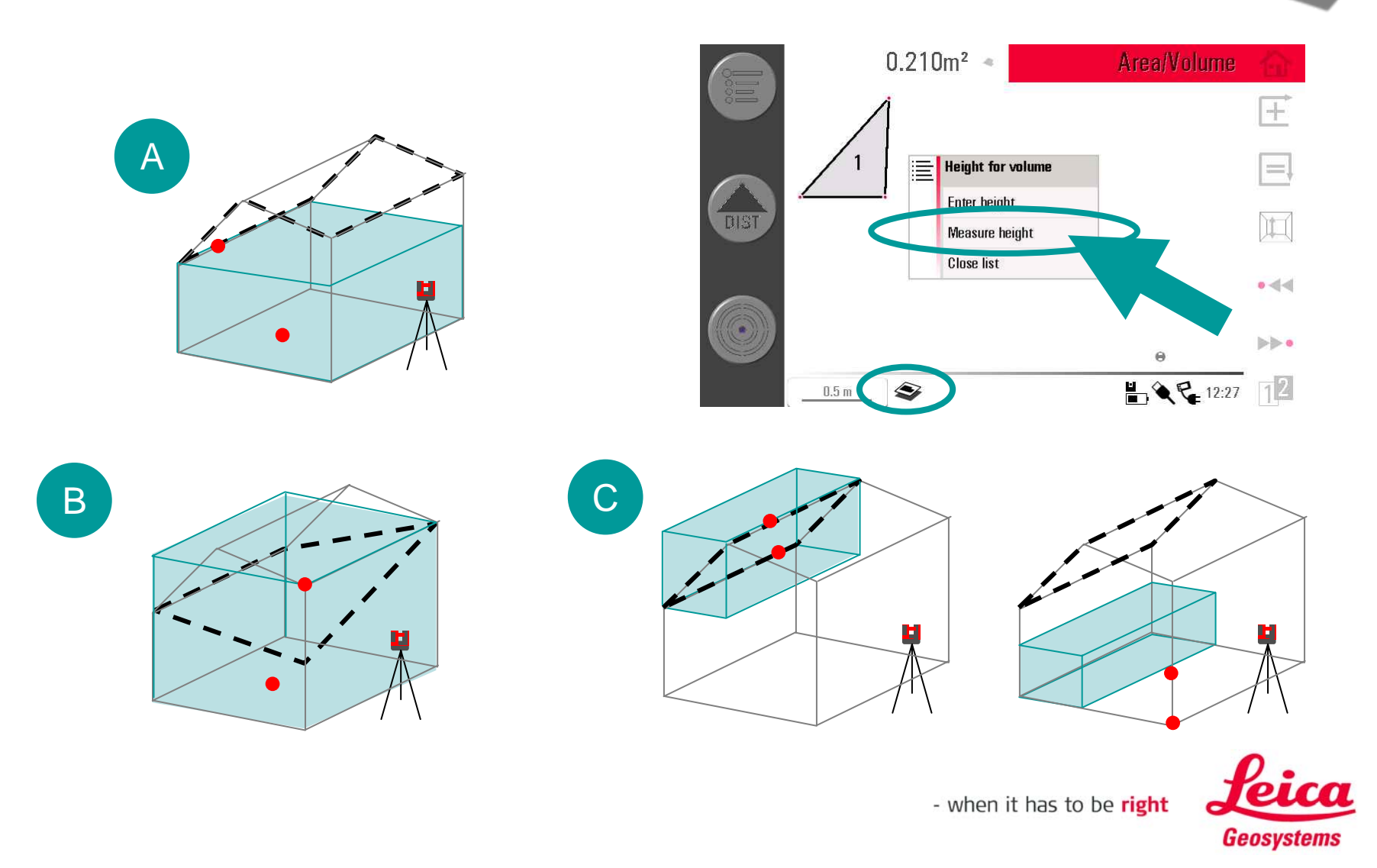

#### **Slope Area** Measurements and Results

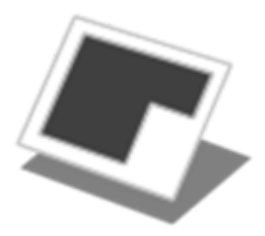

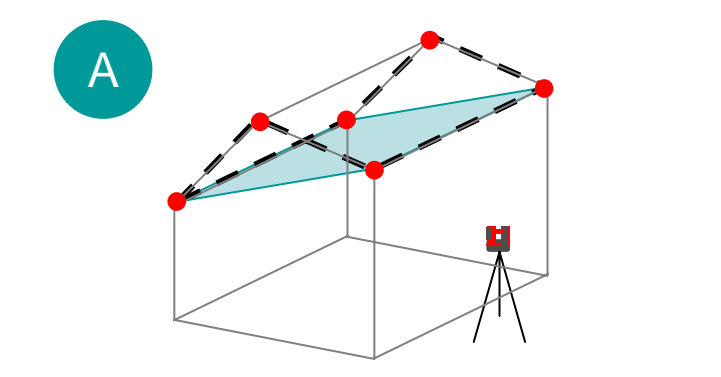

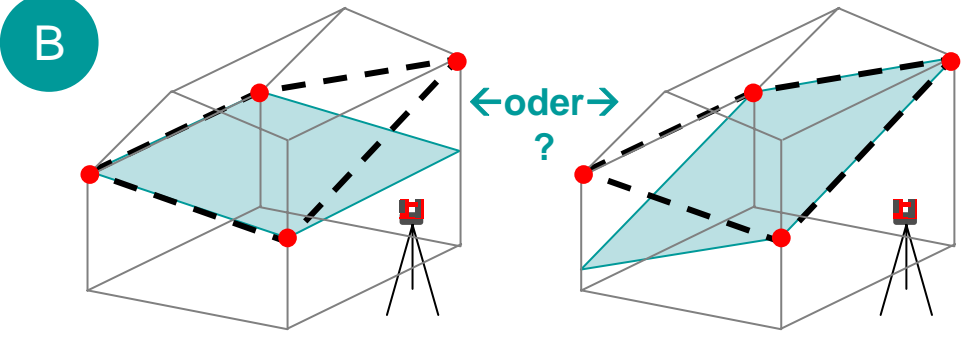

 $\rightarrow$  To be sure: measure all points in a plane

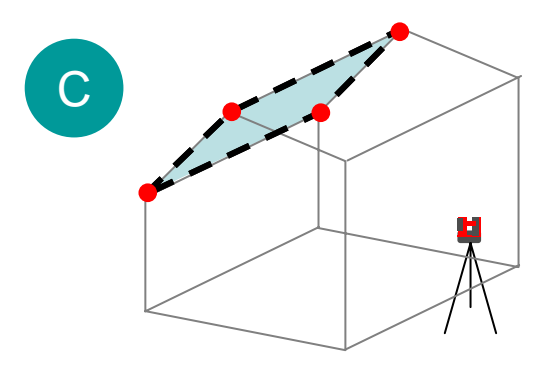

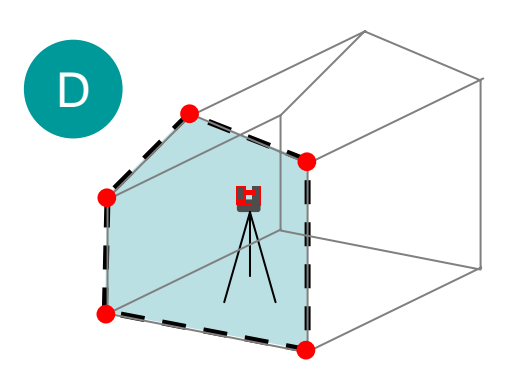

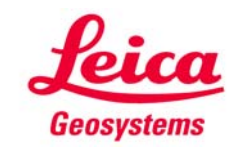

#### **Slope Volume** How to measure the height and what does the result mean? 0.054m² 🔌 Area/Volume F measured Height for volume = useless height Enter height DIST Ħ Measure height A **Close list** • -**>>** K € 14:46 12 0.2 m measured D height useless ....but $\rightarrow$ В measured "height"

- when it has to be **right** 

Geosystems

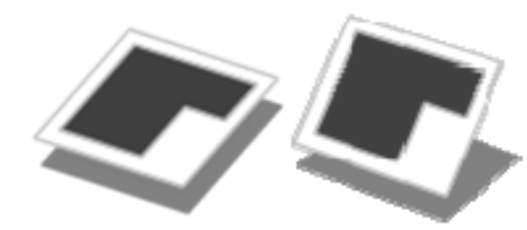

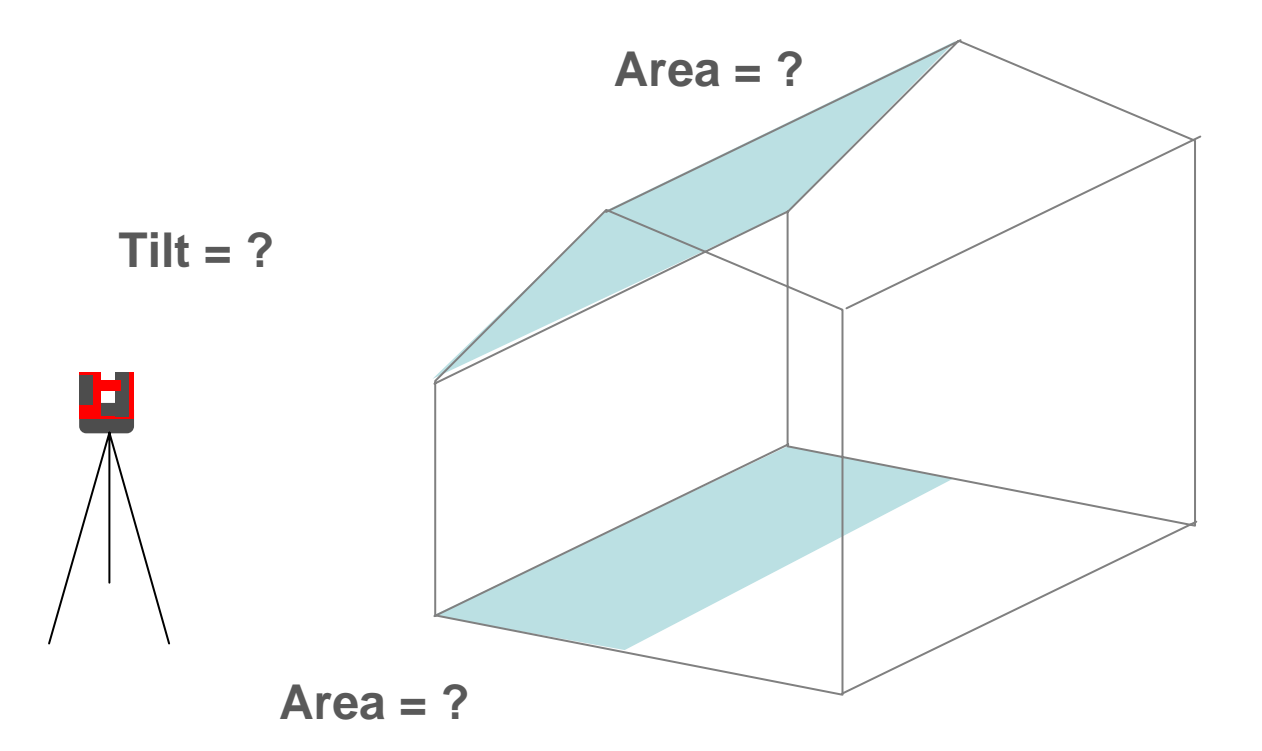

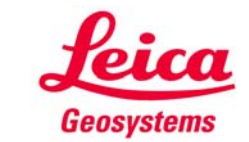

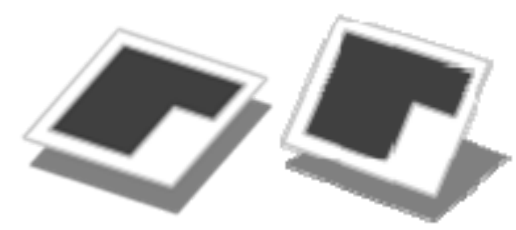

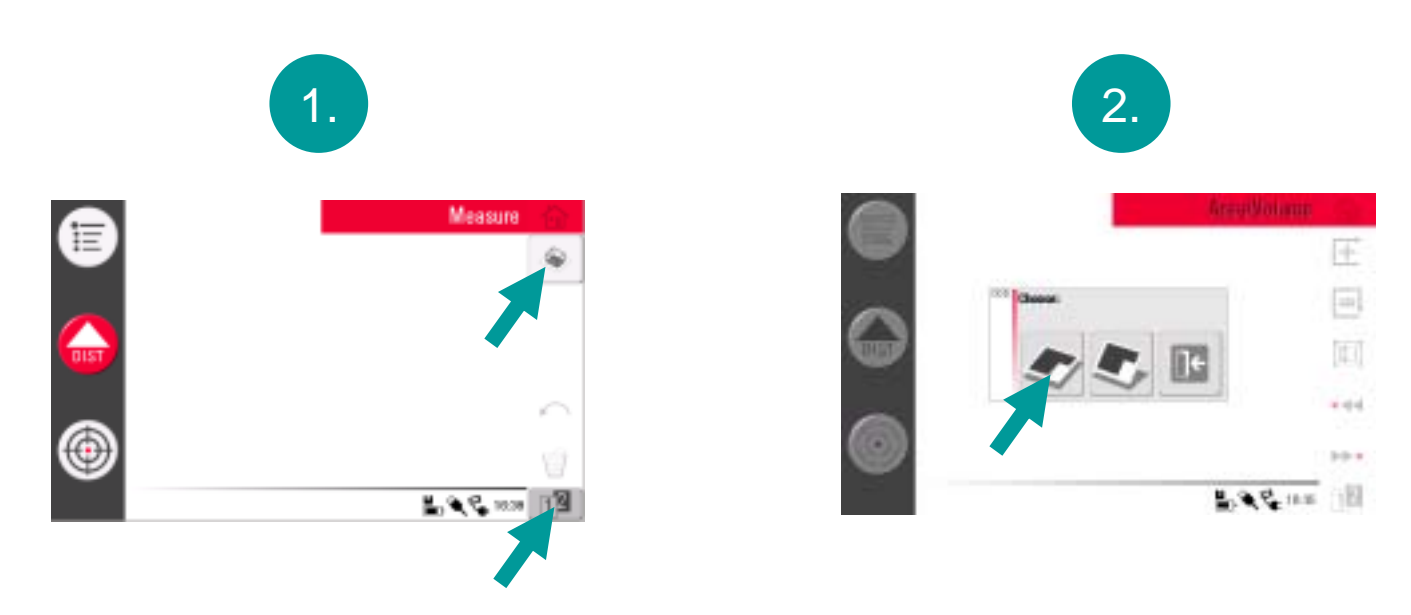

Start «Area» application

Select «horizontal area»

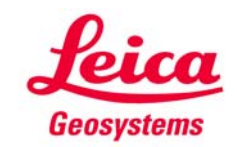

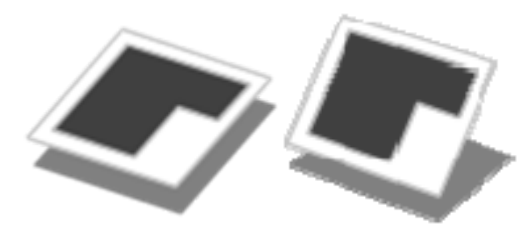

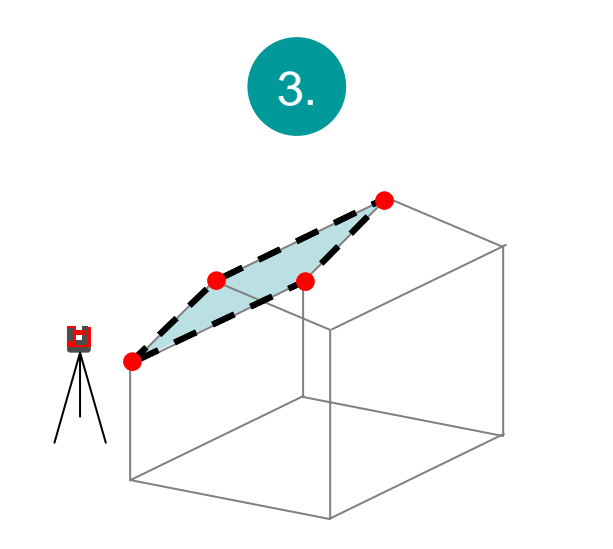

Measure 4 roof corners

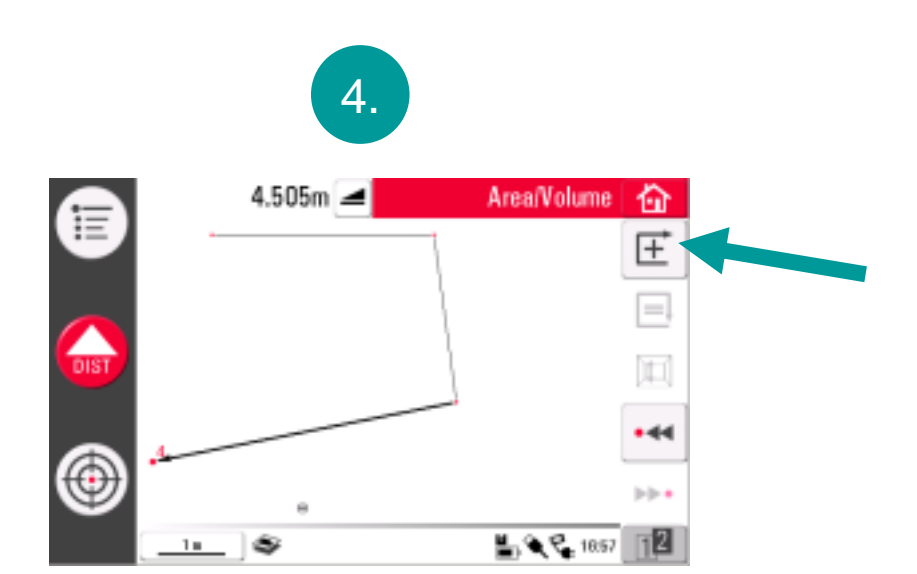

Press «add line» key

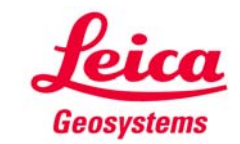

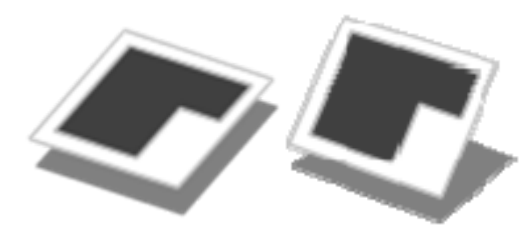

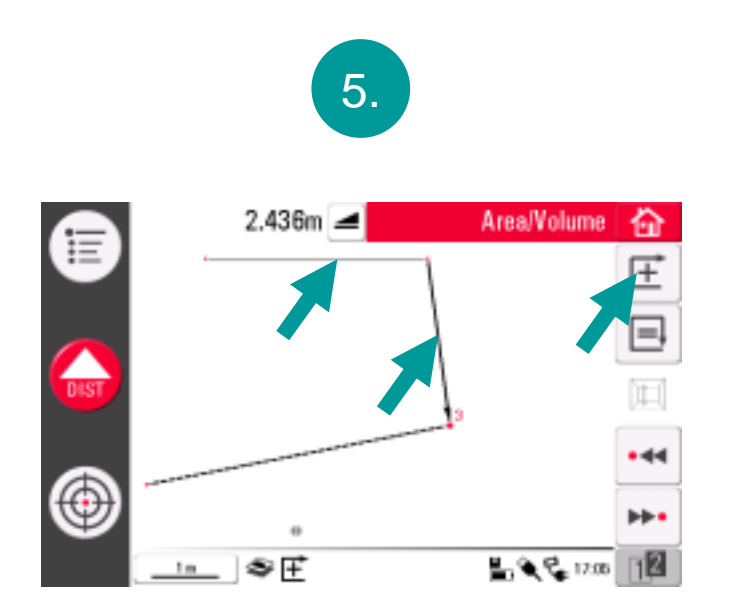

Select next line, press «add key», repeat ...

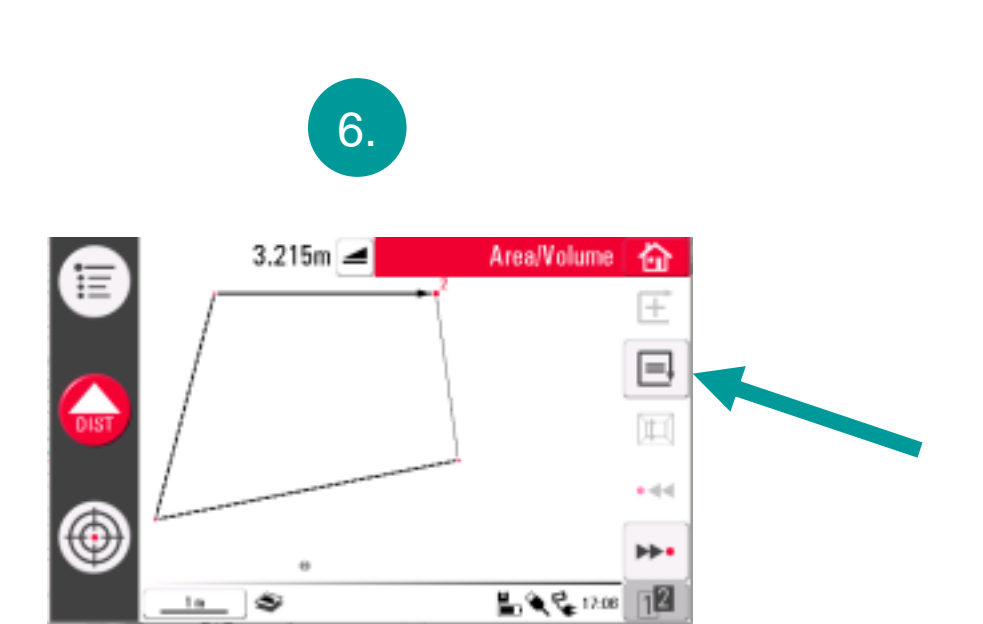

Finally press «close» key

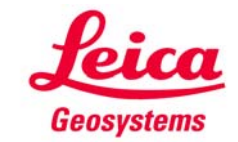

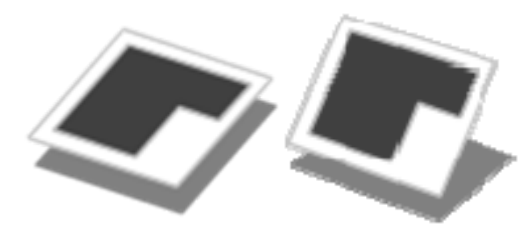

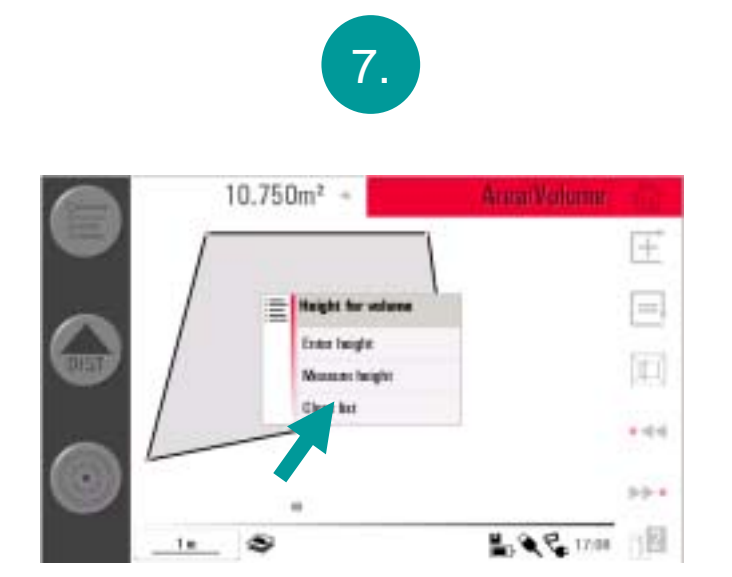

popup appears; press "close list" if you do not need a volume

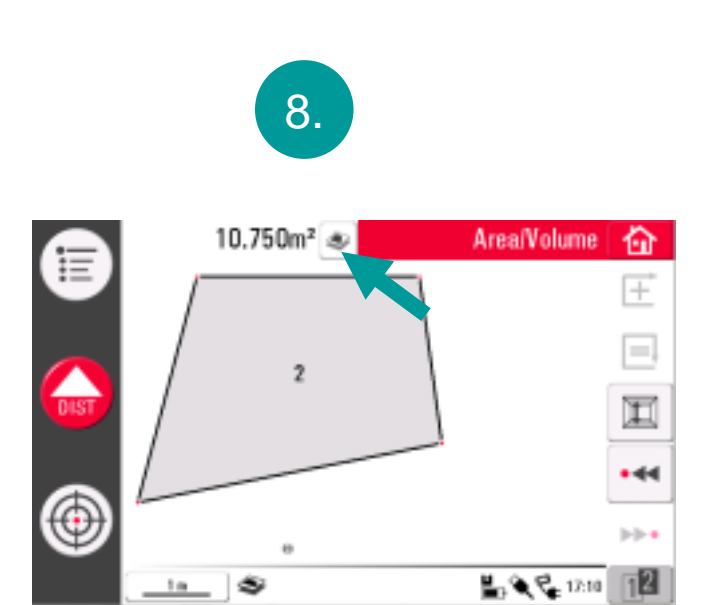

the horizontal area is displayed. Press the result key to see more

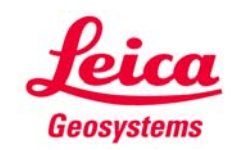

9.

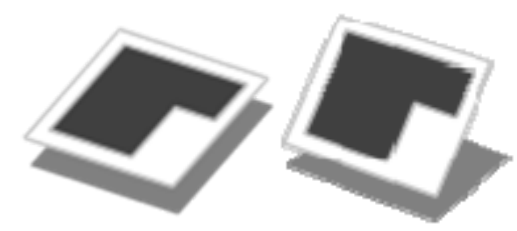

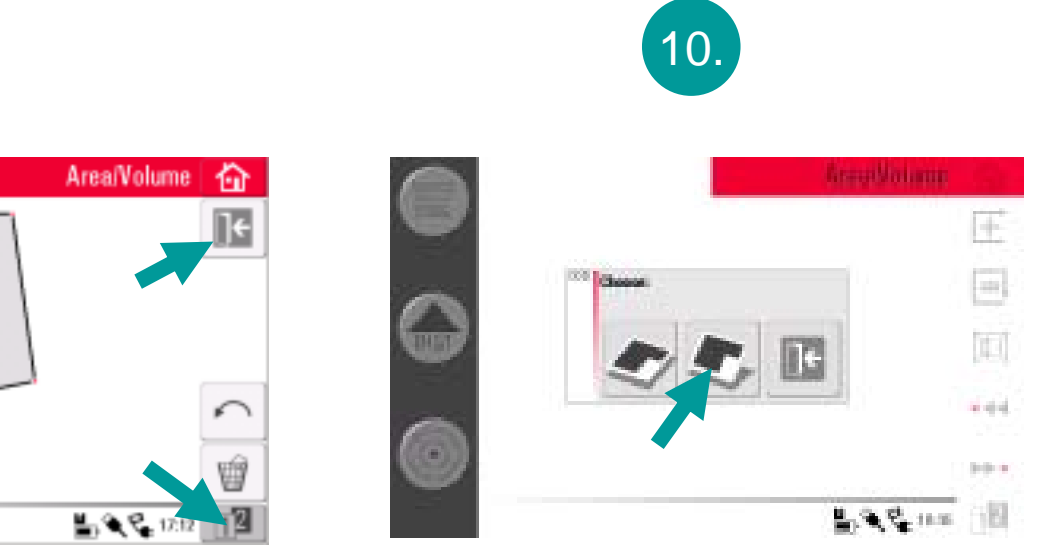

now start "slope area" application

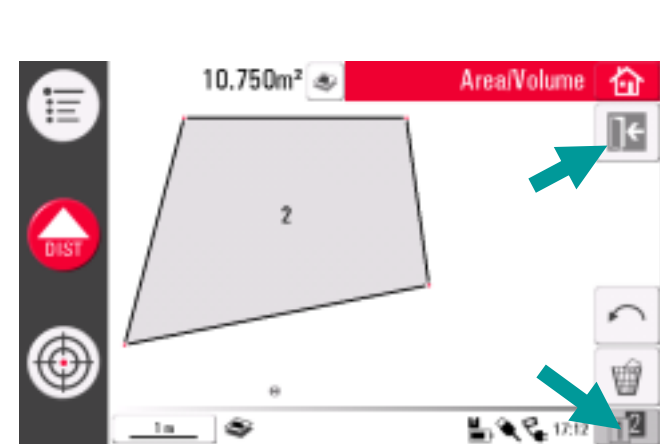

quit "horizontal area"

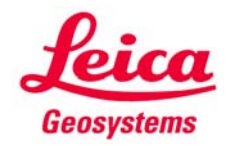

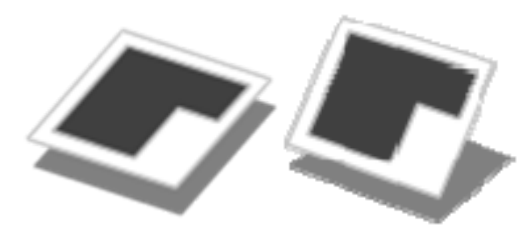

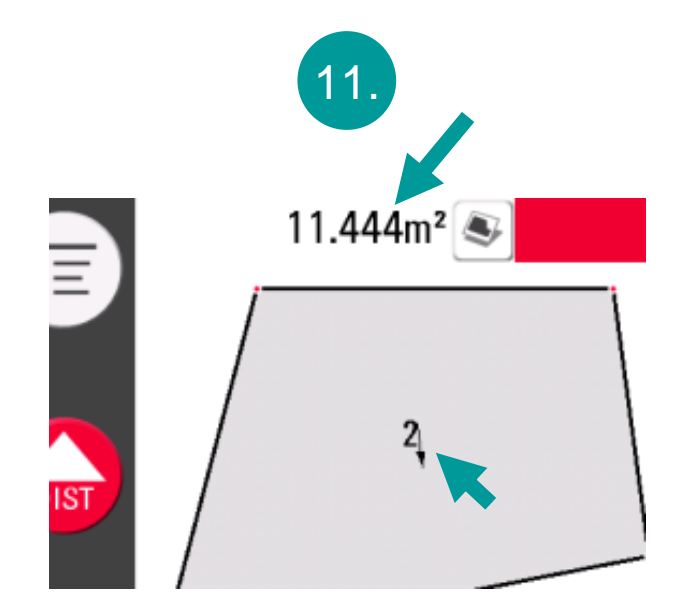

The slope area is displayed. The small arrow indicates the slope direction.

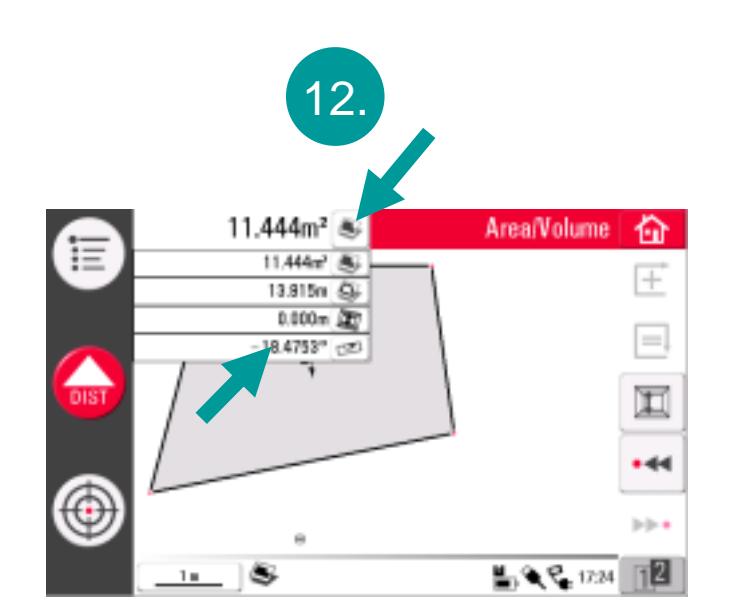

Press result key to see more. The tilt is displayed.

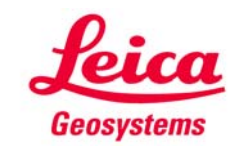

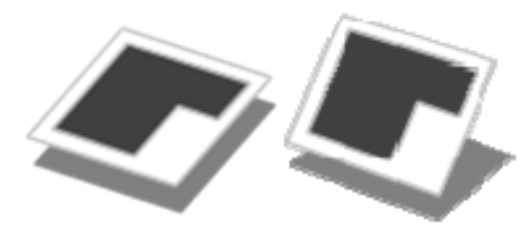

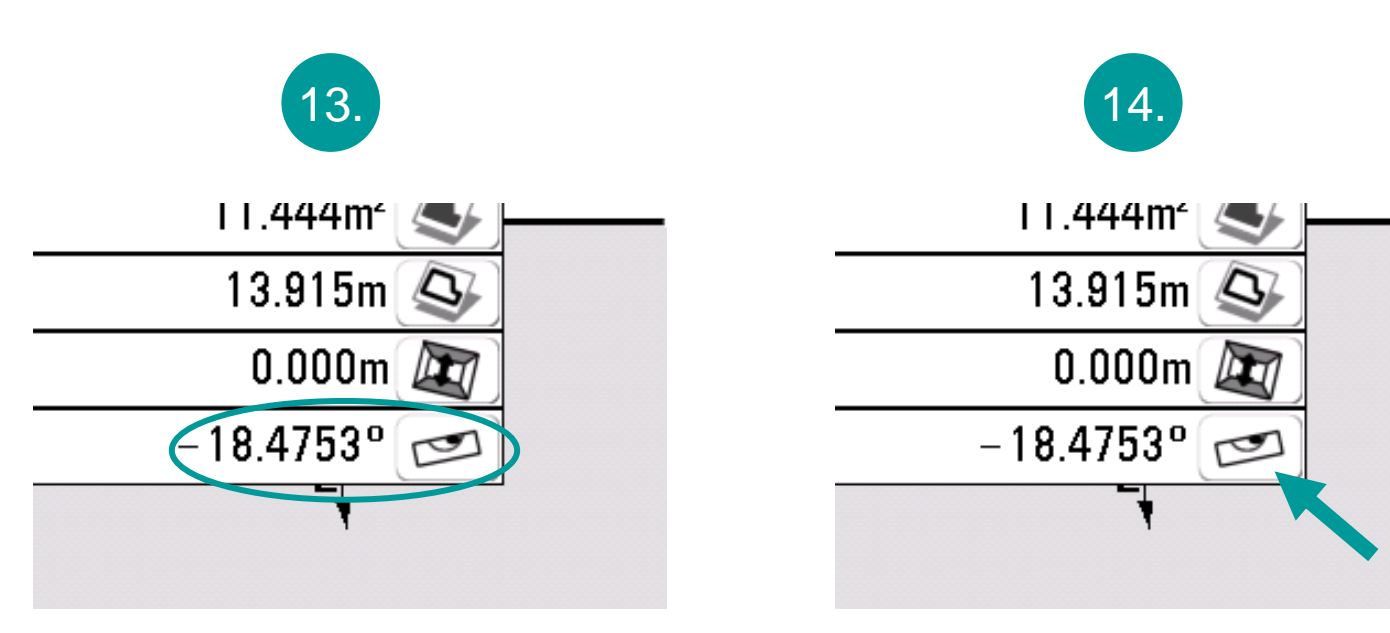

...press result selection

If you want the tilt to be displayed in other units...

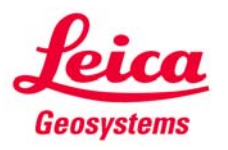

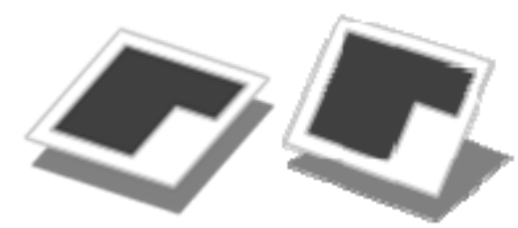

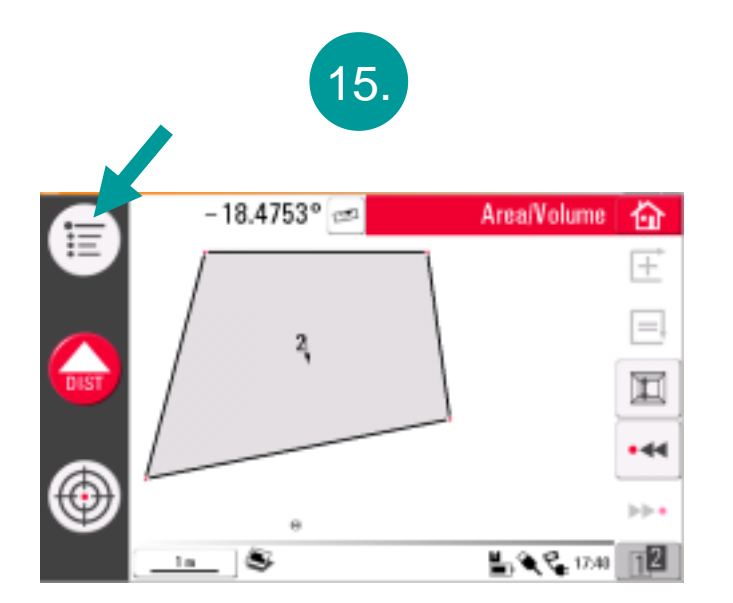

...open the menu....

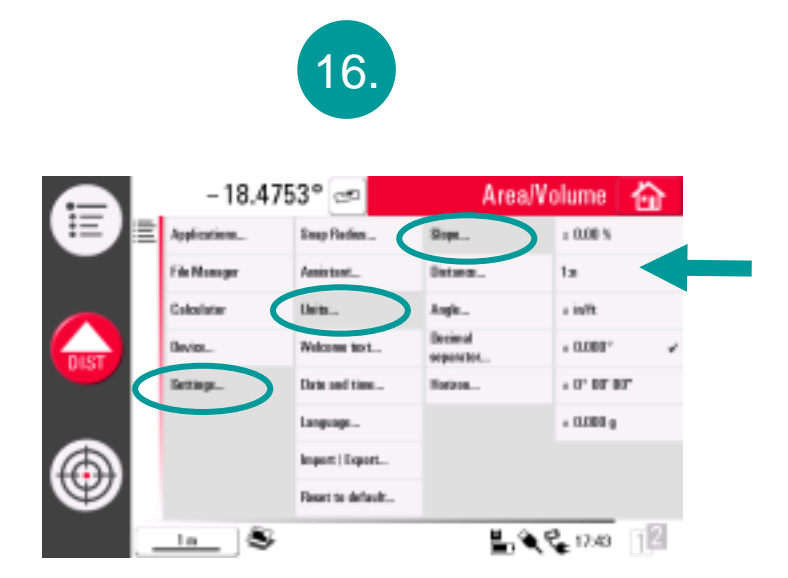

→ Settings → units → slope → select the desired unit

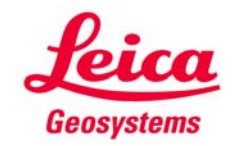

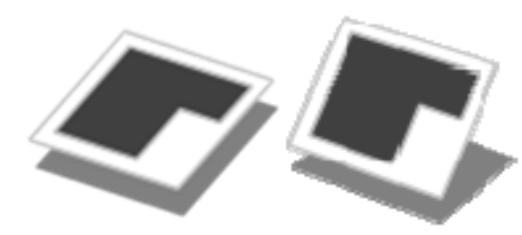

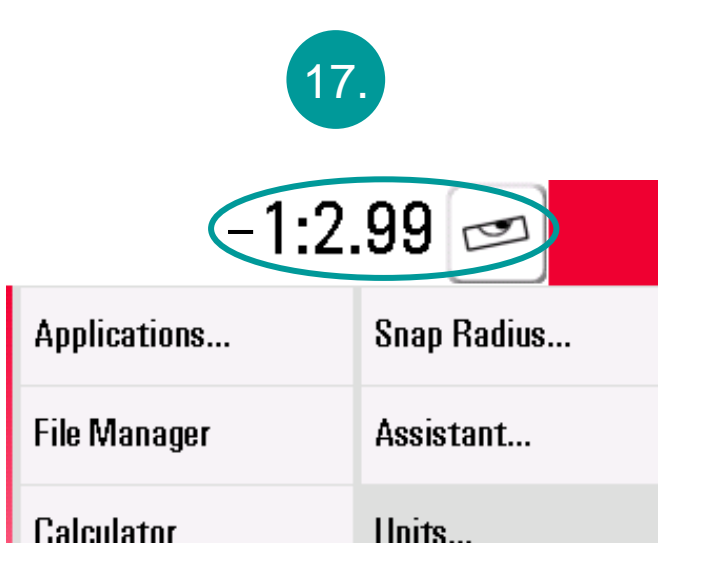

#### the desired unit is displayed

- you can switch between "horizontal area" and "slope area" at any time
- you do not have to measure twice
- you can change the units at any time

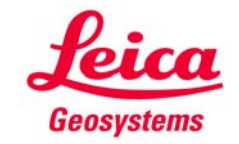